## ジオタグ付きのデジタル写真

ご存知でしたか?... デジタル写真に地理座標を付加して、デジタル写真の位置を 表示することができます。

## デジタル写真にジオタグを付けることで...

- 写真の位置のデータベースピンマップを作成できます。
- ポップアップビューワウィンドウで写真を見ることができます。
- 写真の位置をベクタオブジェクトに変換することができます。
- ベクタ要素やピンマップシンボルのスタイルに画像サムネイルが使えます。
- 写真から KML ファイルを作ってグーグルアースに表示できます。

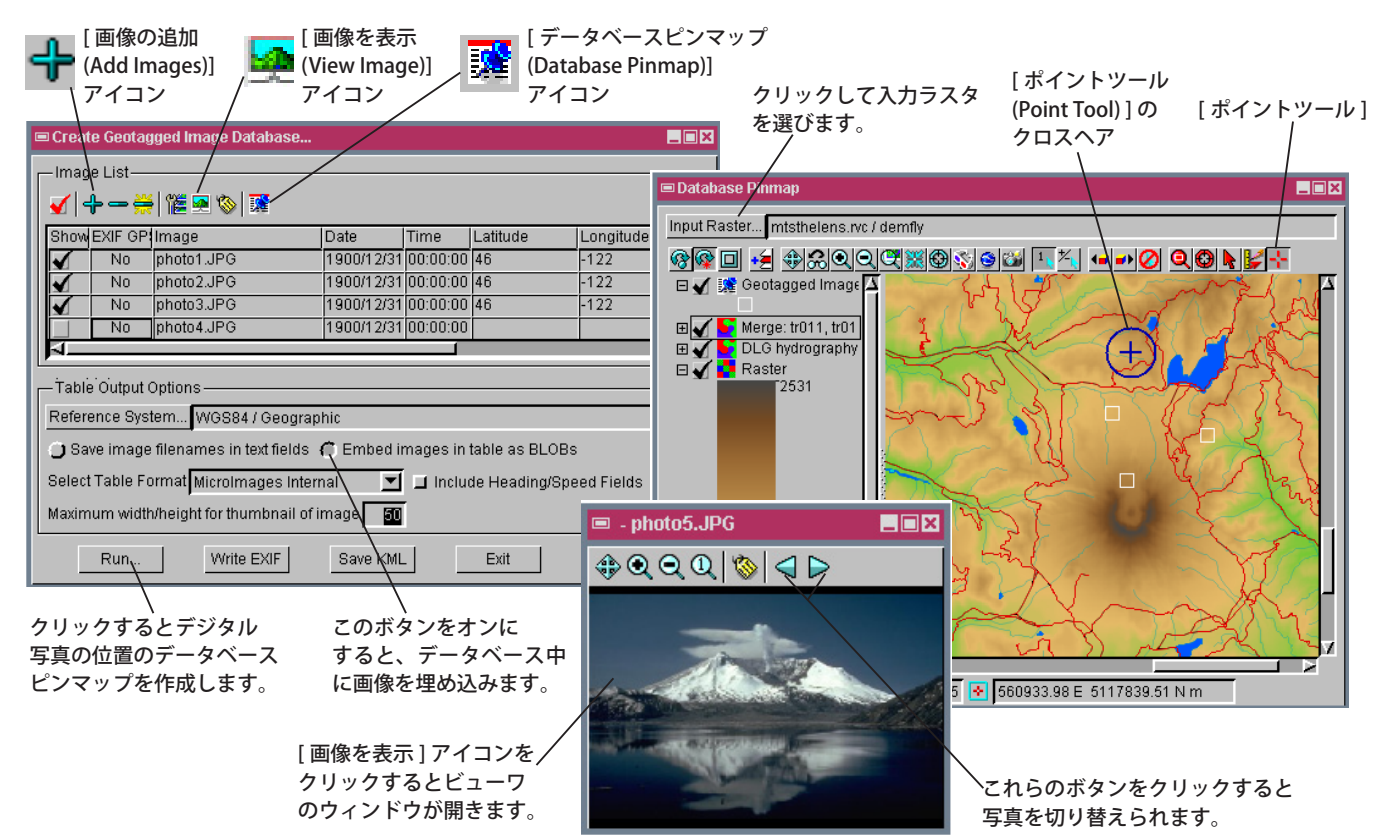

## デジタル写真にジオタグを付ける方法

- [ツール > ジオタグ画像データベースの作成 (Create Geotagged Image Database)] を選択します。
- [画像の追加]アイコンをクリックして、ジオタグを付ける画像ファイルを選択します。
- [データベースピンマップ]アイコンをクリックして、〈データベースピンマップ (Database Pinmap)〉ウィンドウを 開きます。
- [入力ラスタ (Input Raster)] ボタンを押して、参照用ラスタを選択します。
- 〈ジオタグ画像データベースの作成 (Create Geotagged Image Database) 〉ウィンドウで、画像リストの行の上でク リックして写真を選び、[画像を表示]アイコンを押して写真を表示します。
- 〈データベースピンマップ〉ウィンドウで、[ポイントツール]のクロスヘア記号を希望の場所にドラッグし、右クリッ クで確定します。
- 残りの写真に対して、前述の2つのステップを繰り返します。
- 〈ジオタグ画像データベースの作成〉ウィンドウで [実行 ...(Run...)]をクリックします。

## さらに知りたいことがあれば...

以下のテクニカルガイドをご覧ください:デジタル写真: デジタル写真にジオタグ (位置情報)を付ける (Geotagging Digital Photos)

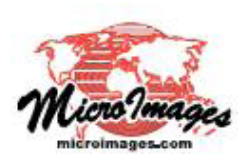